# 云存储高清智能 WIFI 摄像机 操作说明书

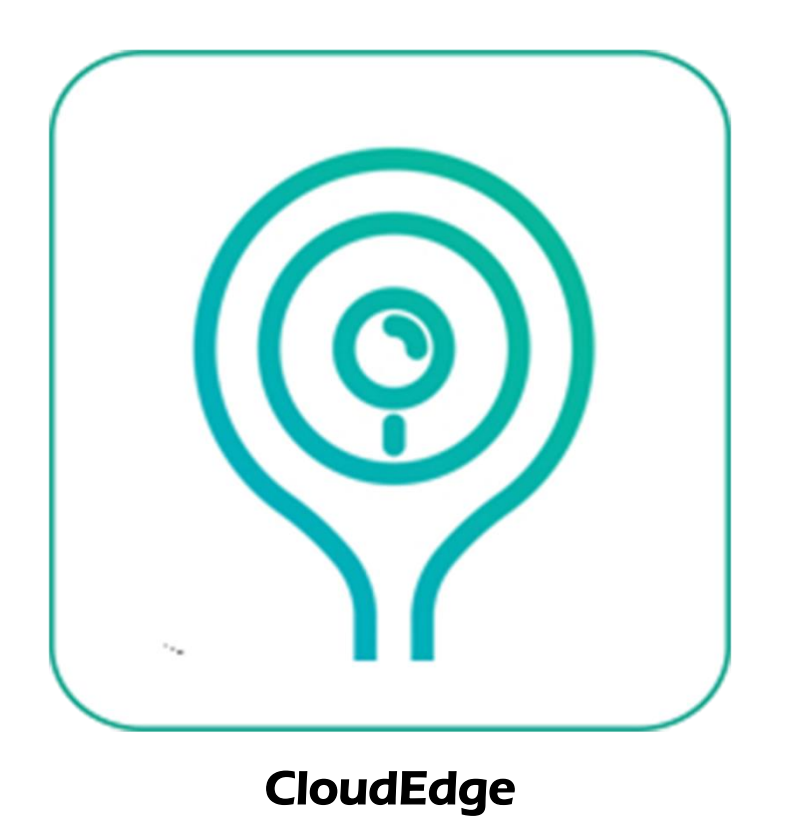

尊敬的用户,欢迎您选用本产品,如果您对本产品不满意需要退货,请在退货前在 APP 内移除设备,谢谢使用。

# 1、手机 APP 下载

A: 在手机应用商城搜索"CloudEdge"下载 B: 扫描下方二维码,下载 APP

For Android

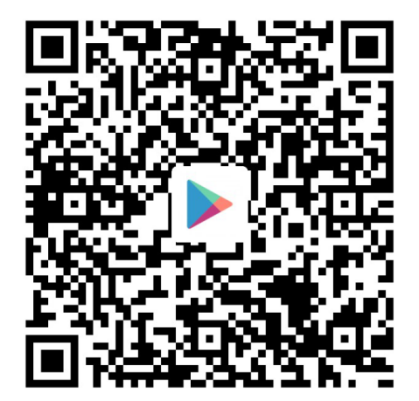

For IOS

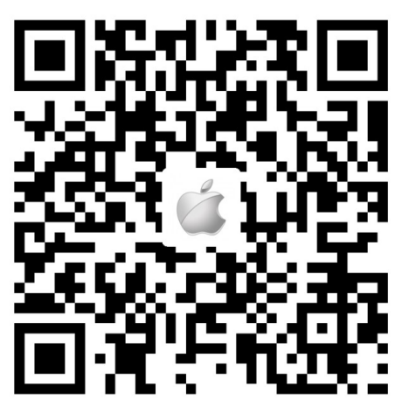

## 2、如何操作手机端 APP

## ①注册账号

首次启动 APP,新用户需通过手机号进行注册,点击"注册",按照步骤依次: 输入手机号码 》 用户名称 》 获取手机验证码 》 输入验证码 》 输入密码 》再次输入密码, 点击完成,并登录。

注意:1、用户名必须是合法且能使用的手机号码或者邮箱。

2、密码长度必须是 6-20 位之间。

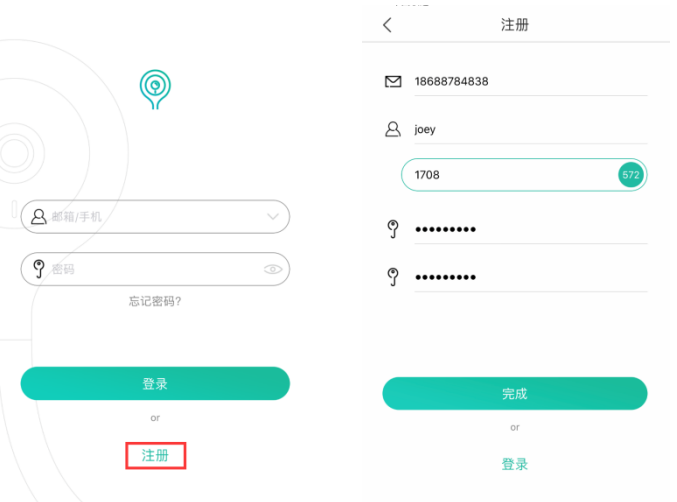

如果您忘记了密码,点击"忘记密码",可通过手机号码或者邮箱验证找回密码。

②添加摄像头

在添加设备前,需要注意如下几点事项:

1、本产品仅支持 2.4GHZ WIFI 网络, 在添加设备之前, 请确保您的路由器支持 2.4GHZ 的 WIFI 网络, 且手机连接的是 2.4GHZ WIFI 网络(详情参考本说明书 FAQ)

2、不支持路由器 WEP 的安全模式,请将路由器切换到其他安全模式。

3、添加设备时,为了确保成功率,请将设备尽可能靠近路由器,保证网络稳定流畅。

3、网络过于复杂时,信号干扰严重,建议将相机放置在单一网络环境下添加设备。

5、请严格按照说明书的步骤完成设备添加,确保 WIFI 密码输入正确。

6、如果添加设备失败,请长按设备上的 reset 键,将设备恢复出厂设置,设备指示灯 红色慢闪且听到嘟嘟提示音后,再次尝试。

7、设备支持两种添加模式,"二维码扫码添加""无线 WIFI 添加",两种模式均可添加设备,如果其中一种模式添加设备失败,请尝试另外一种。

8、如果您多次尝试后始终添加失败,请及时联系产品客服请求售后帮助。

9、一台相机只能被一个账户添加,如果相机被其他账户添加了,不能被二次添加。

## 1、二维码添加

A、设备上电,指示灯亮起,听到嘟嘟提示音后,设备指示灯红色慢闪。

- B、手机连接 wifi 后, 点击"+", 选择"摄像机", 再选择"二维码配置"。
- C、确定设备指示灯为红色慢闪后,点击"开始添加"。(如果指示灯异常,选择"指 示灯处于其他状态时帮助说明书",分析原因)
- D、输入 WIFI 密码后,点击下一步。(确保 WIFI 密码输入正确)
- E、将手机屏幕上二维码对准相机的镜头,距离 15cm 左右(调大手机亮度,手勿晃动,确保手机屏幕无裂痕)
- F、等待 3-5 秒后,听到设备发出嘟嘟提示音,点击"下一步"(如果没有听到提示声,返回上一步重新开始)。
- G、开始读秒,正在搜索设备,等待连接。待 APP 提示已搜索到设备,点击"添加", 选择"返回列表"

注:如果最后提示添加失败,请分析上面列举的几点事项是否满足要求,并在 reset 设备之后,选择无线 WIFI 方式添加设备。

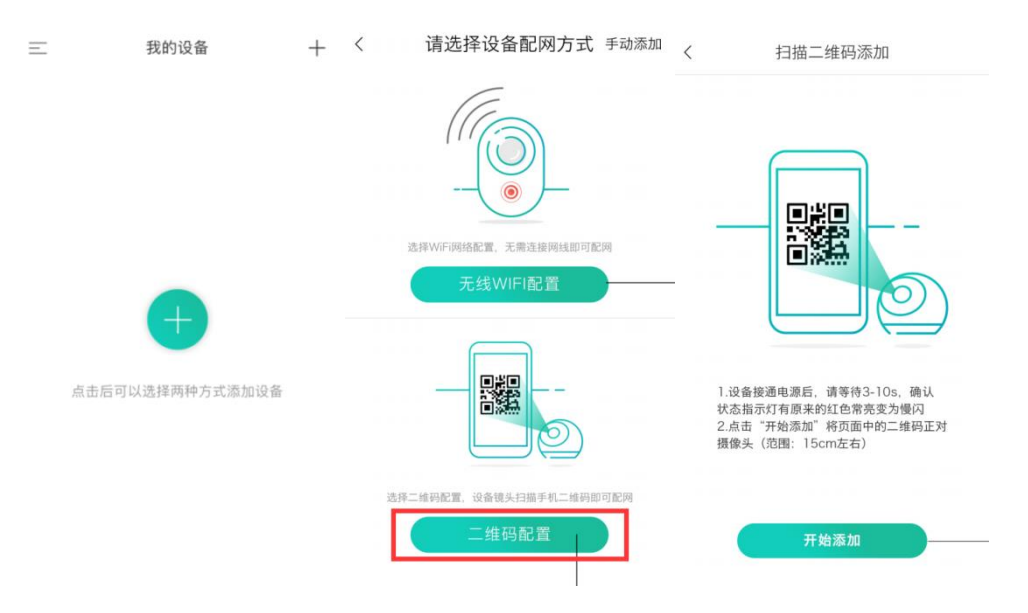

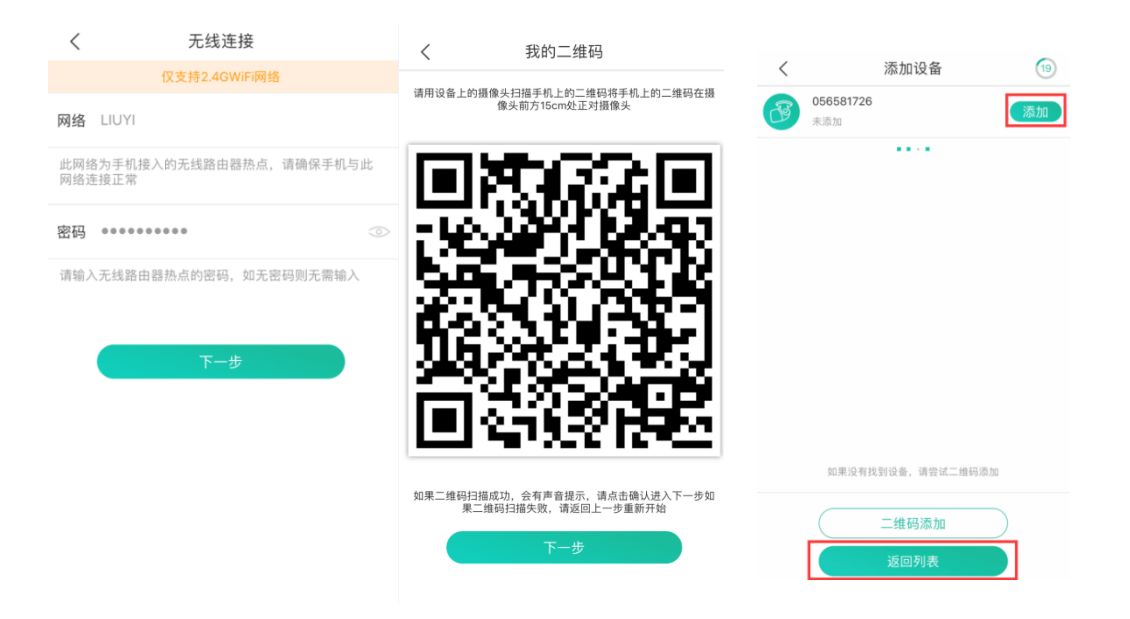

## 2、无线 WIFI 添加

- A、设备上电,指示灯亮起,听到嘟嘟提示音后,设备指示灯红色慢闪。
- B、手机连接 wifi 后, 点击"+",选择"摄像机", 再选择"无线 WIFI 配置"

C、确定设备指示灯为红色慢闪后,点击下一步。(如果指示灯异常,选择"指示灯 处于其他状态时帮助说明书",分析原因)

D、输入 WIFI 密码后,点击下一步。(确保 WIFI 密码输入正确)

E、开始读秒,正在搜索设备,等待连接。待设备发出嘟嘟提示音后, APP 提示已搜 索到设备,点击添加,选择返回列表。

# 注:如果最后提示添加失败,请分析上面列举的几点事项是否满足要求,并在 reset 设备之后,选择二维码扫码方式添加设备。

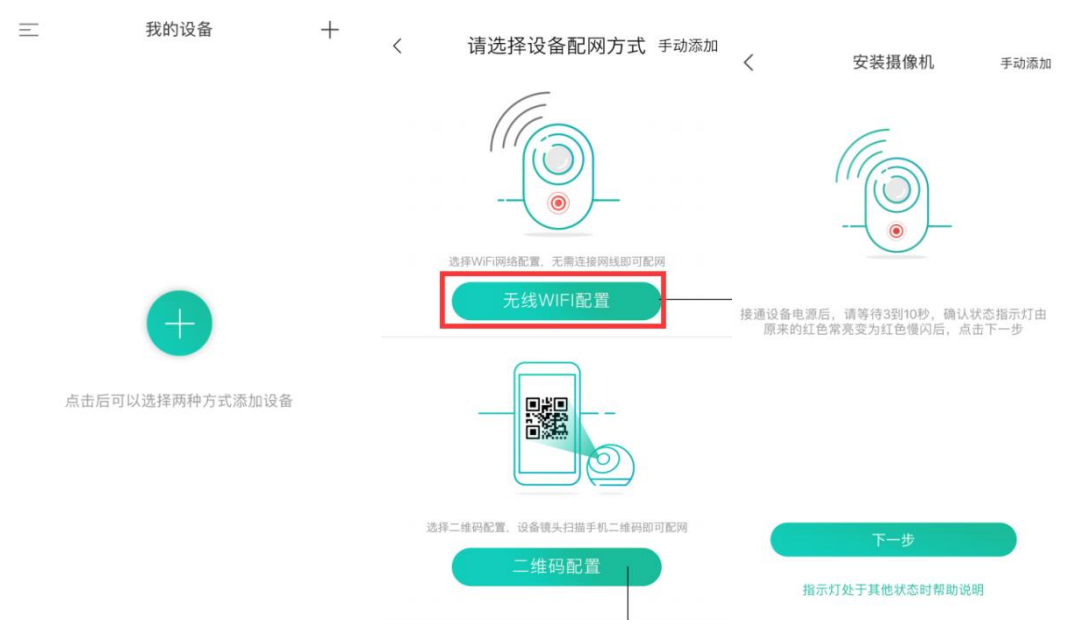

| <                       | 无线连接                    |   | <  | 添加设备            | 86 | < |                         | 添加设备        | (19)      |
|-------------------------|-------------------------|---|----|-----------------|----|---|-------------------------|-------------|-----------|
|                         | 仅支持2.4GWiFi网络           |   |    |                 |    | B | <b>056581726</b><br>未添加 |             | 添加        |
| 网络 LIUY                 | YI                      |   |    |                 |    |   |                         | ••••        |           |
| 此网络为手<br>网络连接正          | 机接入的无线路由器热点,请确保手机与<br>常 | 此 |    |                 |    |   |                         |             |           |
| 密码 ●●●                  |                         |   |    |                 |    |   |                         |             |           |
| 请输入无线路由器热点的密码,如无密码则无需输入 |                         |   |    |                 |    |   |                         |             |           |
|                         |                         |   |    |                 |    |   |                         |             |           |
|                         | 下一步                     |   |    |                 |    |   |                         |             |           |
|                         |                         |   |    |                 |    |   |                         |             |           |
|                         |                         |   | 如果 | 没有找到设备,请尝试二维码添加 |    |   | 如果没有找                   | 到设备,请尝试二维码添 | iba       |
|                         |                         |   |    | 二维码添加           |    |   |                         | 二维码添加       | $\supset$ |
|                         |                         |   |    | 返回列表            |    |   |                         | 返回列表        |           |

如果添加设备过程中,指示灯变成蓝灯常亮,但 APP 又没有搜索到设备,请在主界面右 上角"+"选择"扫一扫",扫描设备机身上的二维码添加设备。

## ③ 功能介绍

1、APP 主界面

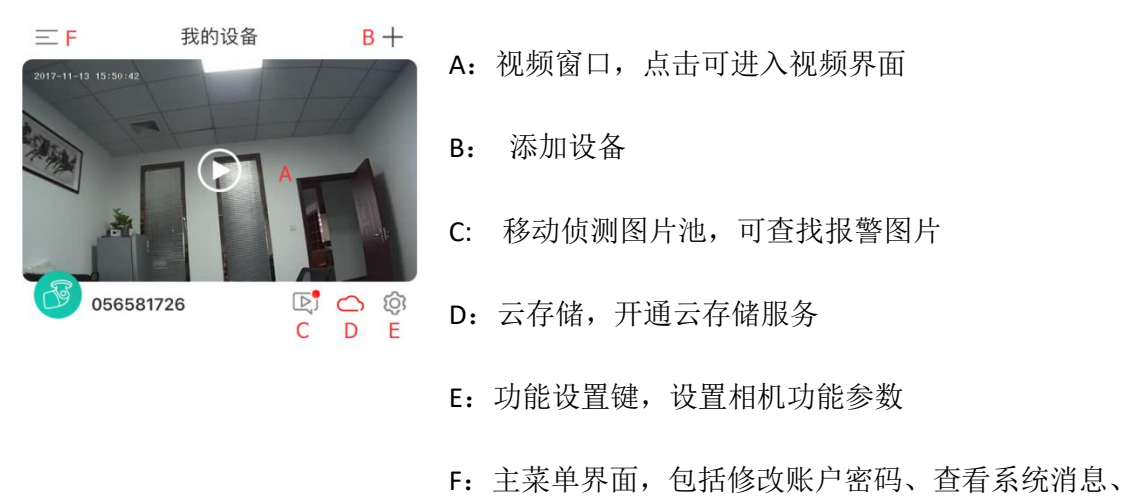

添加好友等功能

## 2、实时视频界面

点击视频窗口,进入实时视频界面

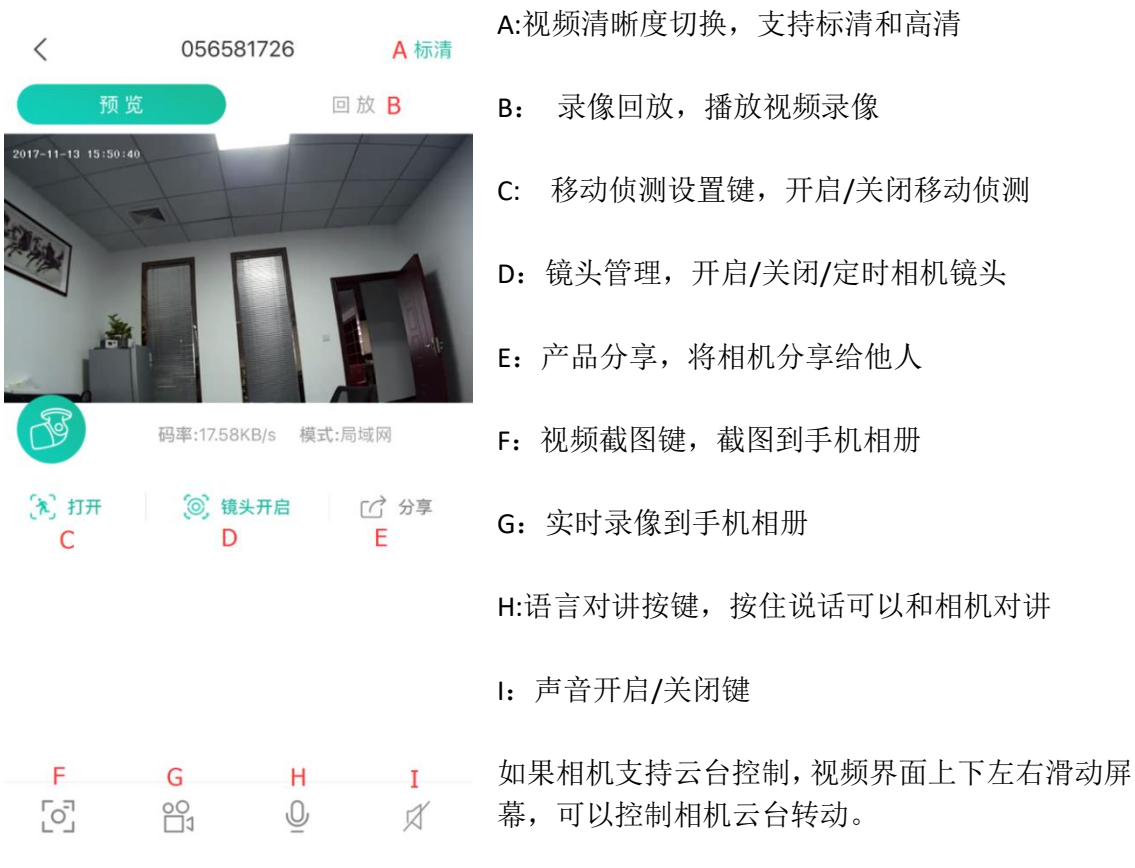

## 3、视频录像回放

当设备有录像存储载体时(SD卡/云存储),才支持录像回放。 在实时视频界面选择"回放",进入录像回放界面

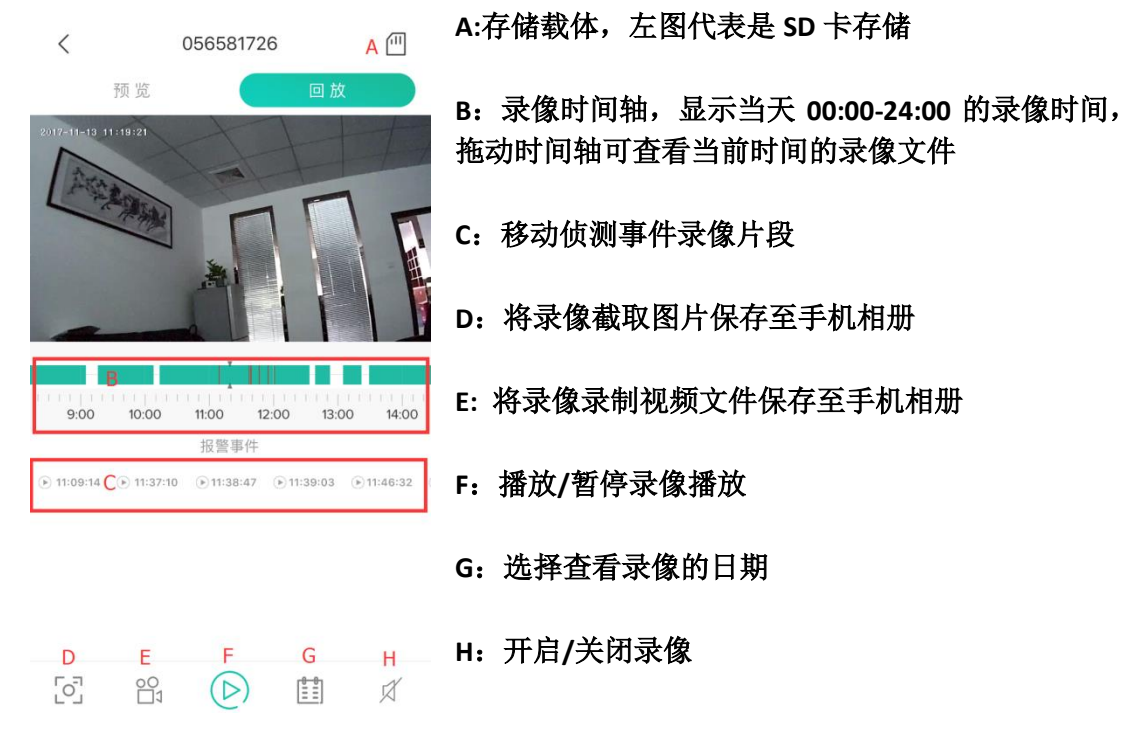

## 4、移动侦测设置

A: 在 APP 主界面点击"设置"按键,进入相机的参数设置界面

- B: 开启"接收报警推送"
- C: 选择"移动侦测", 进入移动侦测设置界面

D: 将"移动侦测"开启,并选择需要对应的"低""中""高"

F: 在您手机的系统通知栏,开启 CloudEdge APP 的通知,允许手机给 APP 推送消息。 备注:移动侦测灵敏度"低""中""高"该如何选择?空间比较小的环境下,选择"低" 或者"中"即可。针对空间面积比较大的环境,为了提升报警灵敏度,建议选择"高"

| Ξ          | 我的设备                               | +     | <          |         | 设置                | Û                            | <                          | 移动侦测                                              |
|------------|------------------------------------|-------|------------|---------|-------------------|------------------------------|----------------------------|---------------------------------------------------|
| 2017-11-1: | 0 15:50:42                         | 11    | (          |         | 设备昵称<br>056581726 |                              | 移动侦测                       |                                                   |
|            |                                    |       | ്          | 分享      |                   | >                            | 打开人体侦测<br>测和报警;可<br>或选择关闭此 | 功能可以对摄像头前方人员活动情况进行监<br>根据功耗和报警要求选择不同的侦测灵敏度<br>功能  |
|            |                                    |       | $\bigcirc$ | 云存储     |                   | >                            | 低                          |                                                   |
| (Jar       | 056581726                          | R 🗅 🕸 | Ē          | SD卡     |                   | >                            | 中                          | 8                                                 |
|            |                                    |       | (0)        | 休眠模式    |                   | >                            | 高                          |                                                   |
|            |                                    |       | (ك         | 接收报警    | 推送                |                              |                            |                                                   |
|            |                                    |       | (180°      | 翻转      |                   | $\bigcirc$                   |                            |                                                   |
|            |                                    |       | X          | 移动侦测    |                   | 中 >                          |                            |                                                   |
|            |                                    |       | Î          | 设备版本    | 1.8.4.            | 20171024 >                   |                            |                                                   |
| Ξ          | 我的设备                               | +     |            | <       | 05658172          | .6                           | Û                          |                                                   |
| 2017-11-13 | 5:30:42<br>5:50:542<br>5:565581726 |       |            | (2) 彩目の | HP 4116 17 41 H   |                              |                            | 设置移动侦测参数之<br>后,相机检测到移动物<br>体,会给 APP 推送报警<br>信息及图片 |
|            |                                    |       |            |         |                   | 移动侦<br>2017-<br>13:37        | 测<br>11-11<br>:04          | 在主界面点击报警消息<br>按键,可查看所有移动<br>事件推送的图片,一次            |
|            |                                    |       |            |         |                   | 移动侦<br>2017-<br>12:57<br>移动侦 | 測<br>11-11<br>:45<br>測     | 事件推送两张图片。                                         |
|            |                                    |       |            |         |                   | 2017-12:57                   | 11-11<br>:32               |                                                   |

### 5、相机分享功能

一台设备只能被一个账户添加,且一个账户同时只能被一台手机登录,如果其他人需要 使用相机,可以将相机分享给他人

注:为了相机的安全性,被分享的账号使用权限被限制,部分功能无法使用。

A、在实时视频界面点击"分享"进入分享设置界面

B、选择"+",进入添加好友界面

C、输入被分享人的账号(该账号必须在 CloudEdge APP 注册成功过),点击"添加"

D、此时被分享人打开 CloudEdge APP,点击主界面左上角图标,再选择"消息"》"系统消息",会收到添加好友的邀请,选择同意,双方成为好友。

E: 主账号在分享界面选择被分享人账号,分享成功。被分享人的 APP 会自动弹出相机 窗口。 < 好友 立

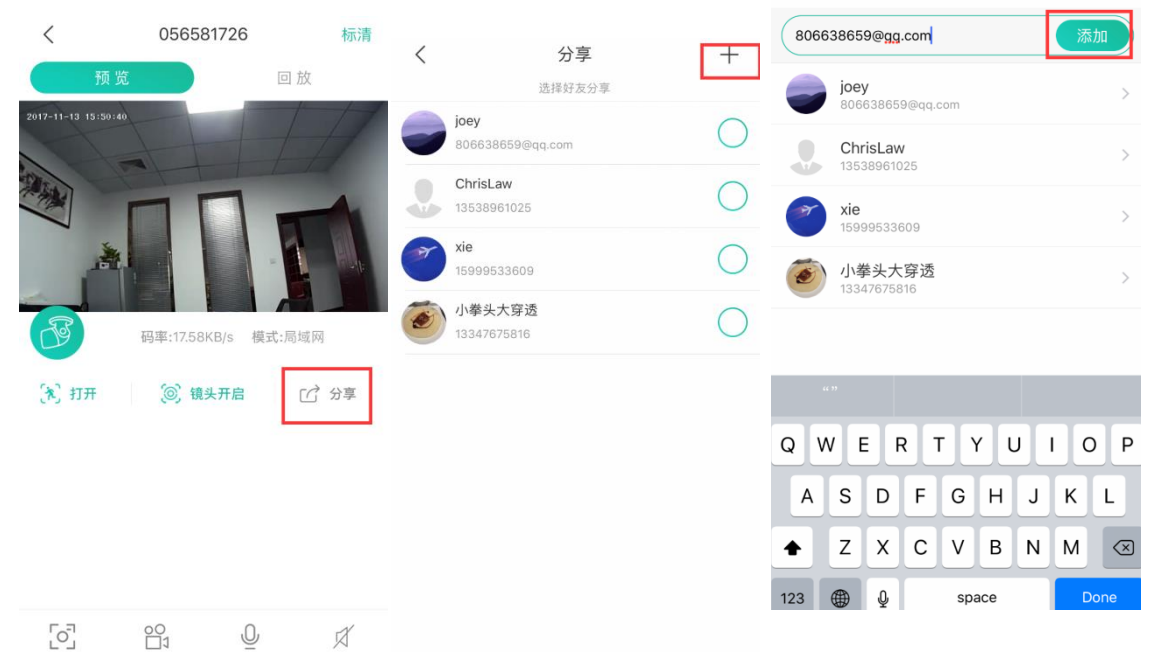

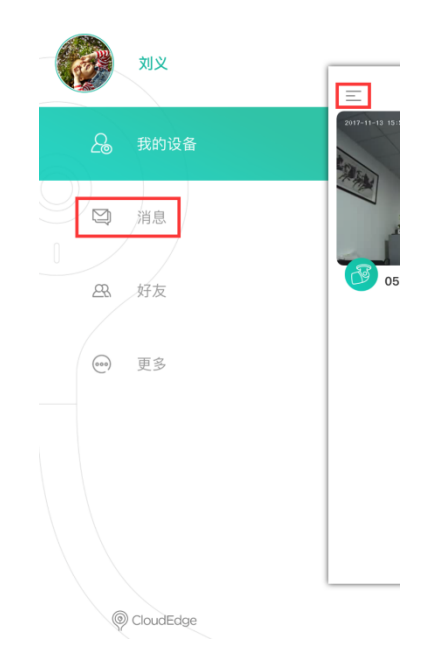

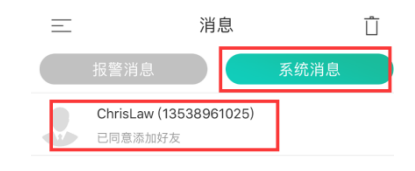

6、SD 卡设置

SD 卡是您存储录像最主要的途径,相机对 SD 卡有以下要求

1、仅支持 2--128G 空间的 SD 卡

2、为了保证 SD 卡的被识别率及使用寿命,建议选择"三星""闪迪""金士顿"等品牌卡。

3、SD 卡不支持热插拔(相机在上电状态下,插入或者拔出 SD 卡是错误行为,禁止 此操作),请在相机不通电的情况下插入或者拔出 SD 卡。

4、相机将 24 小时不间断的存储录像到 SD 卡内,建议使用 Class 10 高速卡存储录像 5、建议在使用 SD 卡前,先将卡格式化,格式化后必须是 FAT32 格式。

<

SD+

A: 在 APP 主界面点击设置按键,进入参数设置界面,选择"SD 卡"。

B: 如果相机识别到 SD 卡后, APP 会显示该 SD 卡内存容量。

C: 如果您需要删除 SD 卡内录像,或者发现 SD 卡有问题,可以选择格式化 SD 卡。

D: 相机识别到 SD 卡后, 会自动 24 小时循环录像。

| Ξ                 | 我的设备                                                                                         | + | <           | 设置                | Û              | 容量    | 14.81 GB        |
|-------------------|----------------------------------------------------------------------------------------------|---|-------------|-------------------|----------------|-------|-----------------|
| 2017-11-13 15:50: | 15:50:42<br>05:6581726<br>E<br>C<br>C<br>C<br>C<br>C<br>C<br>C<br>C<br>C<br>C<br>C<br>C<br>C |   |             | 设备昵称<br>056581726 |                | 注意:格式 | (化SD卡将擦除卡中所有数据) |
| 056               |                                                                                              |   | 11 分享       |                   | >              |       | 格式化             |
|                   |                                                                                              |   | 🔿 云存储       |                   | >              |       |                 |
|                   |                                                                                              |   | 们 SD卡       |                   | >              |       |                 |
|                   |                                                                                              |   | ◎ 休眠模       | 试                 | >              |       |                 |
|                   |                                                                                              |   | → 接收报       | 经警推送              |                |       |                 |
|                   |                                                                                              |   | <b>逾</b> 翻转 |                   | $\bigcirc$     |       |                 |
|                   |                                                                                              |   | 💦 移动侦       | ī. (JU]           | 中 >            |       |                 |
|                   |                                                                                              |   | ↑ 设备版       | 夜本 1.             | 8.4.20171024 > |       |                 |

注意:如果您的相机识别不到 SD 卡,请先分析 SD 卡是否满足要求。重启相机,如果还不能识别,建议将相机恢复出厂设置后,换一张卡尝试。

#### 7、云存储服务

本产品免费赠送7天云存储服务,到期后自行选择是否购买云存储服务。

A: 在主界面选择云存储图标, 进入套装订购界面

B: 点击"7天免费体验",激活免费套餐,免费体验7天云存储服务。

C: 本产品提供7天循环记录云存储套餐,选择包月或者包年套餐。

D: 点击"付款",进入支付宝支付。支付完成,相机自动开启云存储功能

注:本产品由阿里云提供云计算服务,所有信息和录像均保存在阿里云服务器,保证您 的安全和隐私不受侵犯

| +     | <                              | 云服务                                     |     |      |
|-------|--------------------------------|-----------------------------------------|-----|------|
|       |                                | <b>云存储未开通</b><br>摄像头 0565817:<br>7天免费体验 | 26  |      |
|       | <b>延长服务</b><br><sub>在线购买</sub> |                                         |     |      |
| r 🖸 🕼 | 记录时间                           | 7天循环证                                   | 录   |      |
|       | 选择套餐                           | 包月                                      |     | 包年   |
|       | 服务期限                           | _                                       | 1个月 | +    |
|       | 您需支付                           |                                         |     | ¥ 18 |
|       |                                |                                         |     |      |
|       |                                |                                         |     | _    |
|       |                                | 付款                                      |     |      |

由于云服务套餐跟随设备绑定,套餐期间如果设备出现故障,需要切换套餐至新设备, 请联系卖家。

## 8、删除设备

Ξ

2017-11-13 15:50:42

056581726

我的设备

如果您需要用另一个账户添加设备,或者对本产品不满意需要退货,请先删除设备。

| 三 我的没条 — —          | く 设置 📋                  |  |
|---------------------|-------------------------|--|
| 2017-11-13 (3:50)22 | 设备昵称<br>056581726       |  |
|                     | 分享                      |  |
|                     |                         |  |
| 056581726           | □ SD+ >                 |  |
|                     | ◎ 休眠模式 >                |  |
|                     | → 接收报警推送                |  |
|                     | ie 翻转                   |  |
|                     | ▶ 移动侦测 中 >              |  |
|                     | ↑ 设备版本 1.8.4.20171024 > |  |

删除设备后,云存储服务会自动解除,请慎重考虑。

# 4、 如何在电脑使用摄像机

## 1、下载登录

| $\ominus$ $\otimes$ |               |
|---------------------|---------------|
|                     | A: ∄<br>Cloud |
|                     | B: 打<br>占击?   |
|                     | ΜЩЗ           |
| 9 •••••             |               |
|                     |               |
| 登录                  |               |
|                     |               |

A: 在电脑浏览器输入: <u>www.cloudedge360.com</u>,下载 CloudEdge 客户端,根据指引安装客户端。

B: 打开 Cloudedge 客户端,输入 APP 上注册的账号和密码, 点击登录。

## 2、功能介绍

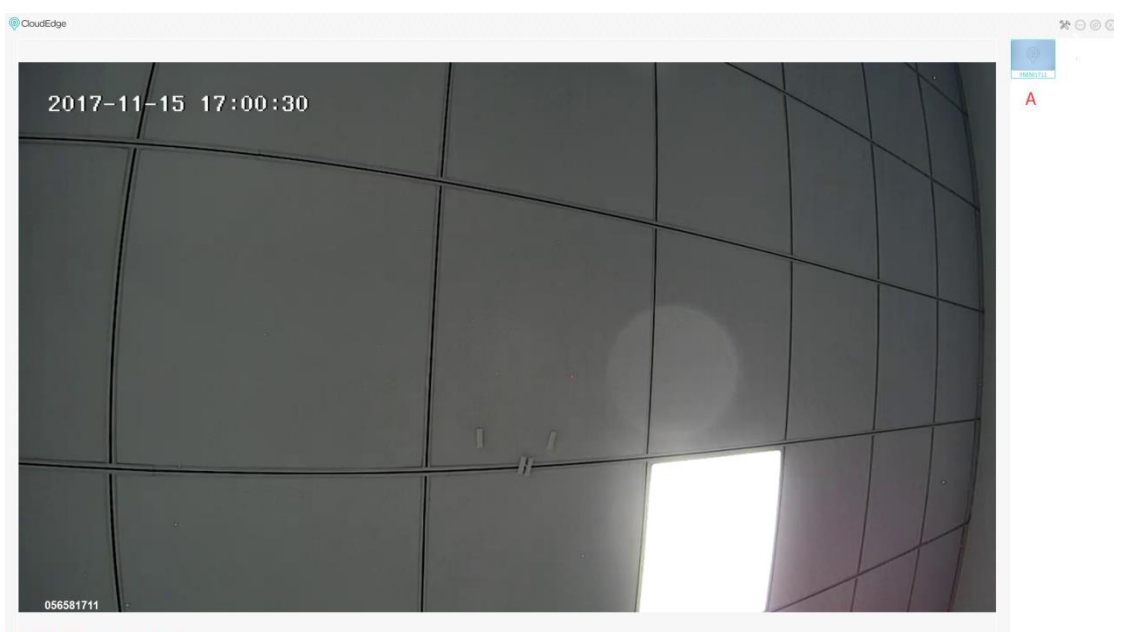

BCDEFGH

A: 设备列表

- B: 停止播放视频
- C: 语音对讲(仅支持有麦克风和喇叭的电脑)
- D: 开启/关闭声音(仅支持有喇叭的电脑)
- E: 云台控制(仅支持有云台功能的相机)
- F: 视频截图, 保存至客户端的本地相册
- G: 录像回放, 回放相机 SD 卡内的录像
- H:视频录像,保存至客户端的本地相册

## 4、 常见问题答疑

## 1、为什么添加不了设备?

请仔细阅读说明书中关于"添加设备"内容,检查您的 WIFI 网络是否满足要求,如果 两种添加模式经过多次尝试仍无法添加设备,请联系客服售后人员。

## 2、如何将相机恢复出厂设置?

找到相机的 reset 键,长按至指示灯熄灭后松开,等待相机启动,指示灯亮起。

## 3、相机指示灯状态说明

| 红色常亮    | 相机正在启动或异常运行 |
|---------|-------------|
| 红色闪烁    | 相机处于可配网模式   |
| 蓝灯常亮    | 相机正常运行      |
| 红灯/蓝灯快闪 | 相机正在连接网络    |

#### 4、提示相机被别人添加,怎么办?

第一时间联系客服,请求客服帮助,并提供设备 SN 号, SN 号在设备机身标签纸上。

## 5、录像时间轴的不同颜色有什么区别?

红色代表动作报警录像,绿色代表没有异常情况的录像。

## 6、为什么录像中间有空白,断断续续?

录像时间轴空白处代表无录像文件,设备断电后 SD 卡不会继续录像,请检查空白时间 段设备是否断电,如果是异常断电,请检查电源器、电源线以及机器电源接口是否正常。

#### 7、为什么识别不到 TF 卡?

按照说明书功能介绍 "SD 卡设置" 先排查 TF 卡是否符合要求。另外手机端网络或者设 备端的网络不稳定情况下, APP 也会提示识别不到 TF 卡。

## 8、为什么手机收不到报警消息?

确认手机设置里 CloudEdge APP 的通知推送权限是打开的, APP 中关于移动报警设置是 否全部开启。

正常情况下,检测到异常时会在手机通知栏出现消息,有没有声音或震动取决于手机的 设置。

另外,在 APP 中观看实时画面的时候,不会收到正在观看的摄像机的报警,因为默认 用户当时是把注意力集中在监控画面了,没有报警的必要。

## 9、APP 加载不出视频,显示摄像机断开连接怎么办?

先确认相机的电源和网络是否正常,如果正常,将摄像机断电后重启。如果重启后依然 掉线,请在 APP 里先移除该摄像机,将相机恢复出厂设置后,重新添加设备。

## 10、APP 经常加载不出视频,显示断开连接怎么办?

根据相机的指示灯状态排除问题:

1、指示灯不亮,代表设备没有供电,请仔细检查电源器,以及供电接口是否正常,建 议换电源器尝试。

2、指示灯处于亮起状态,分两种情况:

A: 指示灯是红色,说明相机的网络已断开,请检查 WIFI 网络的稳定性,重启路由器, 建议将相机移至更靠近路由器的位置。

**B**:指示灯是蓝色,说明相机的网络正常,请检查手机的网络是否正常,因为如果手机 网络不流畅,视频流可能会无法传输到手机,建议手机切换 WIFI 尝试。

## 11、为什么观看视频画面时中间有圆圈,会卡顿延时?

圆圈代表视频正在加载中,卡顿延时代表网络不流畅,请检查摄像机和手机连接的网络 是否流畅,建议将相机靠近 WIFI 路由器. 12、一个账号最多可多少人同时登录?

一个账号只能被一台手机和一台电脑同时登录,其他人只能通过分享机制观看相机。

- 13、邀请家人观看最多可分享给多少个账号? 没有限制
- 14、为什么被分享的账号操作功能不齐全?

为了安全考虑,被分享的账号权限被限制,不能操作设备部分功能,其他人如需操作摄像机,可直接用被绑定的账号登录。

15、为什么用其他手机配置摄像机网络会失败?

一台摄像机只能被一个账号绑定,其他账户只能通过分享机制观看。如果其他账号需要 重新配置摄像机,请先在第一个账号下移除设备。

16、相机被盗了,还能看到录像吗?

1、如果购买了云存储服务,录像保存在云服务器,可以查看七天内的录像。

2、如果是 SD 卡录像,同时 SD 卡已丢失,无法查看 SD 卡内录像了,但 APP 能查看移 动报警推送的图片记录。

17、需要换一个 WIFI 连接摄像机,怎么办?

将相机恢复出厂设置,重新添加设备即可

18、如何在电脑看观看 SD 卡录像?

电脑上安装 Cloudedge 客户端后,可通过客户端查看 SD 内的录像。

19、当光线暗下来后图像上有噪点怎么办?

光线不足会影响图像质量,为了保证图像质量,当光线不足时,相机图像为黑白模式。 检查图像是否为黑白模式,红外灯是否开启,若没有,请用手捂住整个镜头直到听到咔嚓声 后松开手,使相机红外灯打开,图像切到黑白模式。

#### 20、如何判断路由器 WIFI 是 2.4G 还是 5G?

在百度搜索路由器型号,分析您的路由器支持的 WIFI 频段。相机仅支持 2.4G 的 WIFI, 若路由器为双频路由器,请在添加设备前连接 2.4G 频段的 WIFI。若路由器仅支持 5G 的 WIFI, 无法添加设备,建议更换路由器。若路由器仅支持 2.4G,可以添加设备。

#### 21、如何判断手机连接的 WIFI 是 2.4G 还是 5G?

默认状态下,双频路由器会发出两个 SSID 名称,比如 "XXXX\_2.4G" "XXXX\_5G",手机 选择 "XXXX\_2.4G",代表连接的是 2.4G WIFI。(非双频路由器不会有两个 SSID)

若您之前手动修改过路由器默认的 SSID,请在路由器设置界面去判断哪个 SSID 对应 2.4G WIFI。

## ● 售后说明

- 1、产品请以实物为准,说明书仅供参考
- 2、产品实时更新,如有升级恕不另行通知。
- 3、说明书中包含产品的基本功能介绍,请用户自行对照操作。
- 4、如在使用摄像机时发生任何问题,请及时联系客服。
- 5、我们已尽量保证说明书中内容的完整和准确,但部分数据仍可能与实际存
- 在偏差,如有任何疑问和争议,请以公司最终解释为准

6、如不按照说明书中的指导进行操作,因此而造成的任何损失自行承担